# Indeed AM RDP Windows Logon

Модуль Indeed AM RDP Windows Logon позволяет реализовать возможность двухфакторной аутентификации с помощью технологии Indeed AM в процессе подключения по RDP или Remote App. В качестве второго фактора могут выступать мастер-пароль (провайдер Passcode), одноразовый пароль, сгенерированный мобильным приложением (провайдер Software OTP), одноразовый пароль, отправленный по SMS или email.

### 🛈 Информация

Файлы для Indeed AM RDP Windows Logon расположены: *indeed AM\Indeed AM RDP Windows Logon\<Номер версии>\* 

- Indeed.AM.RDPWindowsLogon-x64.ru-ru.msi Пакет для установки RDP Windows Logon для x64 битных машин.
- Indeed.AM.RDPWindowsLogon-x86.ru-ru.msi Пакет для установки RDP Windows Logon для x32 битных машин.

#### Установка и настройка RDP Windows Logon.

#### 🗥 Информация

Для работы расширения требуется включение NLA для пользователя.

- 1. Выполнить установку RDP Windows Logon в зависимости от битности системы через запуск инсталлятора.
- 2. Открыть редактор реестра Windows.
- 3. Создать в разделе HKEY\_LOCAL\_MACHINE\SOFTWARE\ ключ Indeed-ID с вложенным ключом RemoteAuth.
- 4. В разделе **RemoteAuth** создать:

а. Строковый параметр **Providerld** и задать значение, соответствующее используемому провайдеру.

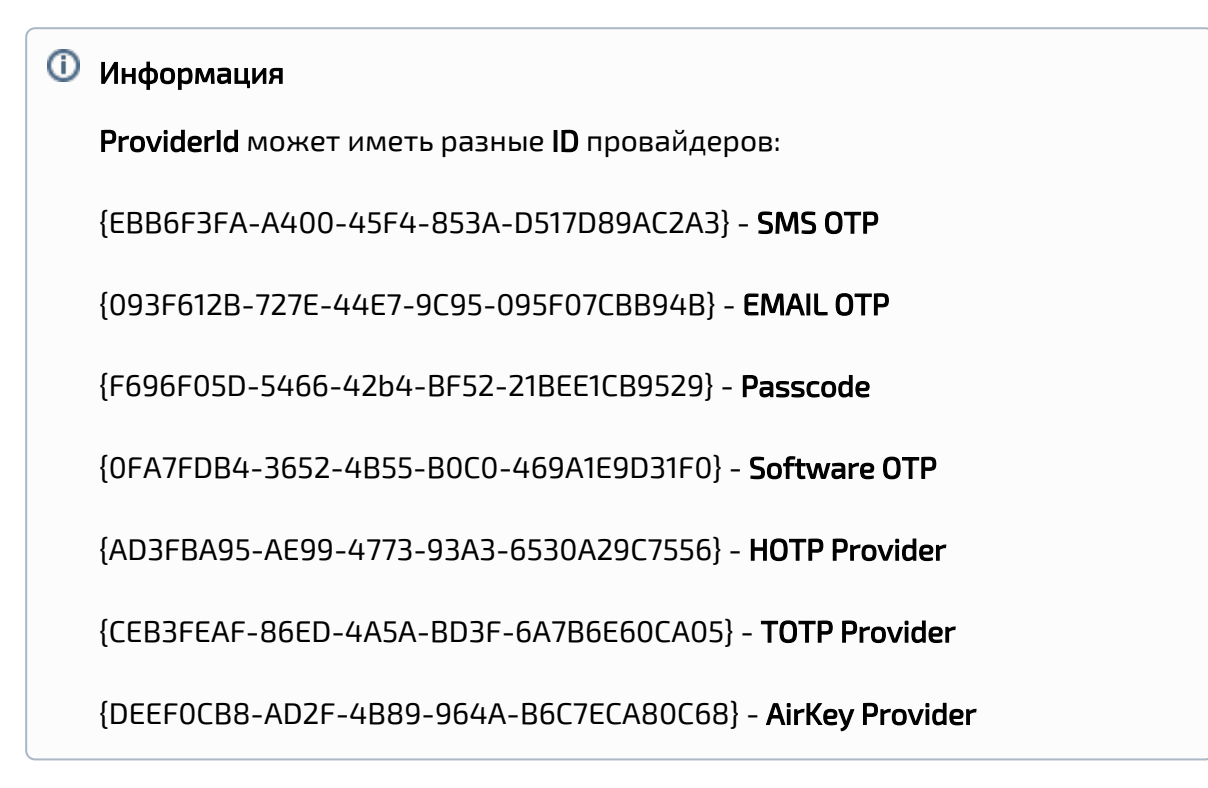

b. Строковый параметр **LSEventCacheDirectory** в значении укажите путь к папке для хранения локального кеша.

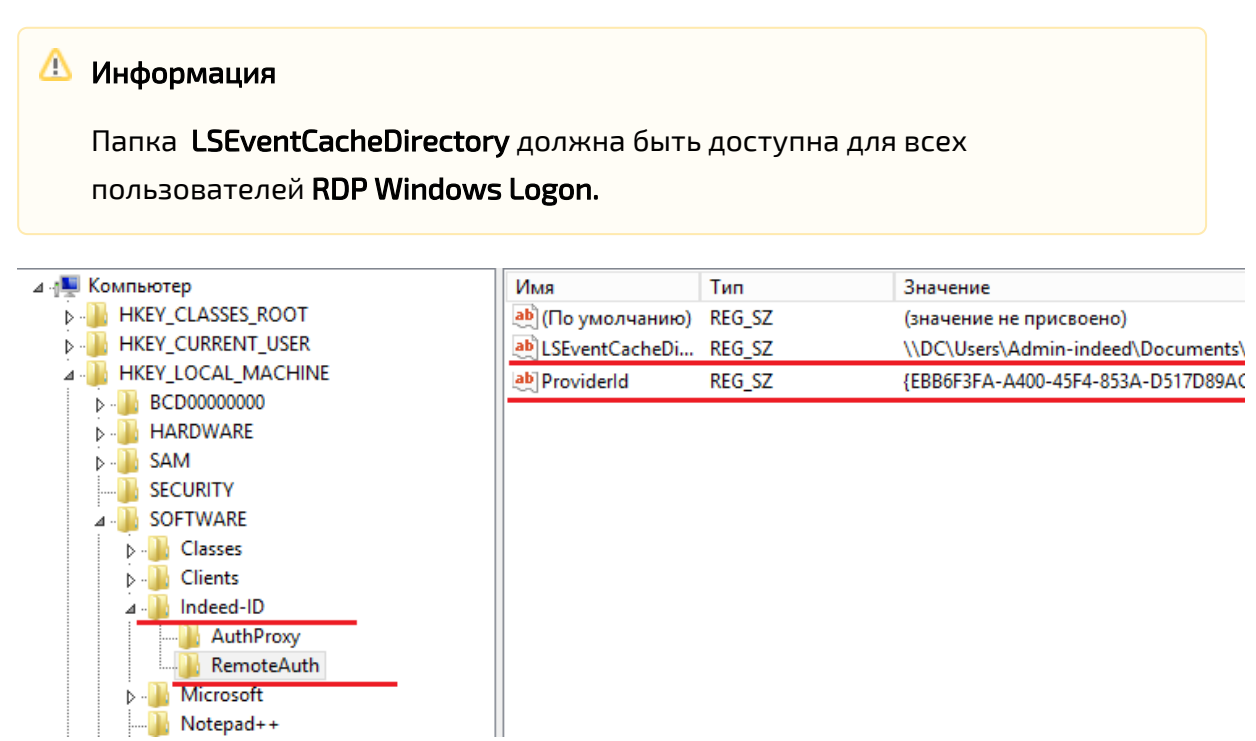

5. В разделе HKEY\_LOCAL\_MACHINE\SOFTWARE\Indeed-ID\AuthProxy. Измените параметры:

- **а.** Параметр **ServerUrlBase.** В значении для параметра укажите адрес вашего сервера **Indeed**.
- b. Параметр IsIgnoreCertErrors, указать значение 0 или 1.

## 🛈 Информация

Данный параметр предназначен для проверки сертификата сервера **Indeed**, при значении **1** происходит игнорирование ошибок сертификата.

с. Параметр Appld со значением RDP Windows Logon.

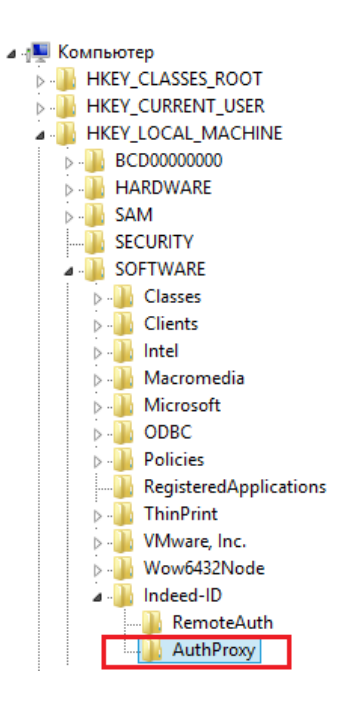

| Имя                  | Тип       | Значение                             |
|----------------------|-----------|--------------------------------------|
| (По умолчанию)       | REG_SZ    | (значение не присвоено)              |
| ab ServerUrlBase     | REG SZ    | http://ea2.indeed-id.local/easerver/ |
| 3 IsignoreCertErrors | REG_DWORD | 0x00000000 (0)                       |
| ab Appld             | REG_SZ    | RDP Windows Logon                    |
|                      |           |                                      |

- **6.** Для настройки выбора провайдера аутентификации на стороне пользователя выполните:
  - **a.** В разделе **HKEY\_LOCAL\_MACHINE\SOFTWARE\Indeed-ID\RemoteAuth** реестра Windows создайте параметр **DWORD** с именем **IsAuthSelectionEnabled**
  - b. Определите значение параметра IsAuthSelectionEnabled равное 1. Если параметр не задан или его значение 0, то выбор провайдера аутентификации предоставляться не будет. В этом случае будет использоваться провайдер, указанный в значении ProviderId или Indeed AM Passcode Provider, если ProviderId не указан. Если IsAuthSelectionEnabled=1 и указан провайдер в ProviderId, то при подключении пользователя будет выбран указанный провайдер, но пользователь сможет выбрать любой другой из числа поддерживаемых.

| Файл Правка Вид Избранное               | Справка            |           |                                       |
|-----------------------------------------|--------------------|-----------|---------------------------------------|
| 🛛 🚛 Компьютер                           | Имя                | Тип       | Значение                              |
| HKEY_CLASSES_ROOT                       | 赴 (По умолчанию)   | REG_SZ    | (значение не присвоено)               |
| HKEY_CURRENT_USER                       | 🛯 💩 LSEventCacheDi | REG_SZ    | \\DC\Users\Admin-indeed\Documents\Loc |
| A IN HKEY_LOCAL_MACHINE                 | 💩 Providerld       | REG_SZ    | {CEB3FEAF-86ED-4A5A-BD3F-6A7B6E60CA0  |
| ▷                                       | 🕮 IsAuthSelection  | REG_DWORD | 0x00000001 (1)                        |
| DRIVERS                                 |                    |           |                                       |
| Þ                                       |                    |           |                                       |
| D - M SAM                               |                    |           |                                       |
| SECURITY                                |                    |           |                                       |
| I SOFTWARE                              |                    |           |                                       |
| ▷ · · · · · · · · · · · · · · · · · · · |                    |           |                                       |
| ▷ · Union Clients                       |                    |           |                                       |
| ⊿ 🎳 Indeed-ID                           |                    |           |                                       |
|                                         |                    |           |                                       |
| RemoteAuth                              |                    |           |                                       |

7. Аутентификация пользователей без лицензии на Indeed AM.

По умолчанию Indeed AM RDP Windows Logon работает с пользователями, обладающими лицензией AM RDP Windows Logon. Для включения аутентификации пользователей без лицензии RDP Windows Logon выполните следующие действия:

- а. Откройте редактор peecтра Windows.
- b. В разделе **HKEY\_LOCAL\_MACHINE\SOFTWARE\Indeed-ID\RemoteAuth** создайте параметр **DWORD** с именем **AllowNonEAUsers**.
  - Если значение параметра AllowNonEAUsers равно 1, то пользователи без лицензии RDP WL смогут аутентифицироваться по доменному паролю (Без использования технологии Indeed).
  - Если значение параметра AllowNonEAUsers равно 0 или не задано, то аутентификация осуществляется только для пользователей с лицензией RDP WL. Пользователь без лицензии аутентифицироваться не сможет.

| 🚛 Компьютер        | V  |
|--------------------|----|
| HKEY_CLASSES_ROOT  | a  |
| HKEY_CURRENT_USER  | 2  |
| HKEY_LOCAL_MACHINE | a  |
| ▶ - 🔐 BCD0000000   | a  |
| DRIVERS            | 15 |
| HARDWARE           |    |
| ⊳ - 🌆 SAM          |    |
|                    |    |
| ⊿ SOFTWARE         |    |
| Classes            |    |
| b 🔟 Clients        |    |
| ⊿ 🔟 Indeed-ID      |    |
| AuthProxy          |    |
| RemoteAuth         |    |

| Имя                   | Тип       | Значение                                      |
|-----------------------|-----------|-----------------------------------------------|
| 赴 (По умолчанию)      | REG_SZ    | (значение не присвоено)                       |
| B AllowNonEAUsers     | REG_DWORD | 0x00000001 (1)                                |
| LSEventCacheDirectory | REG SZ    | \\DC\Users\Admin-indeed\Documents\Local Cache |
| ab ProviderId         | REG_SZ    | {F696F05D-5466-42b4-BF52-21BEE1CB9529}        |
|                       |           |                                               |

#### Пример работы расширения.

1. Подключаемся к машине на которой установлен WL RDP.

| 👵 Подключение к удаленному рабочему столу – 🗖 🗙                             |
|-----------------------------------------------------------------------------|
| Подключение к удаленному рабочему столу                                     |
| Компьютер: win8-2.indeed-id.local ♥<br>Пользователь: INDEED-ID\Admin-Indeed |
| данные.   Показать параметры Подключить Справка                             |

2. Указываем пользователя и доменный пароль и нажимаем "Ок".

|                                          | Безопасность Windows                                                           | × |
|------------------------------------------|--------------------------------------------------------------------------------|---|
| Введите у<br>Эти учетные<br>win8-2.indee | ′ЧЕТНЫЕ ДАННЫЕ<br>данные будут использоваться при подключении к<br>d-id.local. |   |
| P                                        | Admin Indeed<br>INDEED-ID\Admin-Indeed                                         |   |
| 0                                        | Другая учетная запись                                                          |   |
| 🗌 Запо                                   | омнить учетные данные                                                          |   |
|                                          | ОК Отмен                                                                       | a |

3. Вводим одноразовый пароль.

| Enterpri               | se Authentication            |
|------------------------|------------------------------|
| User Name:             | Admin-Indeed@INDEED-ID.LOCAL |
| Authentication Method: | Software TOTP                |
| One-time Password:     | •••••                        |
| EN                     | OK Cancel                    |
|                        |                              |
|                        |                              |
|                        |                              |